# 1. Registration Process

This guide describes the online registration process. The online registration is the first deadline that must be met. The second deadline applies to the reception of the registration package, which includes the signed signature page, two hard copies of the report, and payment. Completion of the online registration is required to take part in submitting a registration package. Dates for this year's fair can be found on the science fair website.

## 2. Setting Up an Account.

Before describing the registration process, the two options to obtain a registration account will be described. The first option is for students who have a unique email account (see Section 3, Student Account). The second option is for students who either have no email account, may be sharing a common email account with a sibling who is also entering into the science fair, or for students who will be registering under the guidance of their teacher (see Section 4, Teacher-Led Account).

## 3. Student Account

Go to the Science Fair in a Box url: <u>https://secure.youthscience.ca/sfiab/vancouverisland/login.php</u>. Click on the participant registration link at the top of the page (Figure 1).

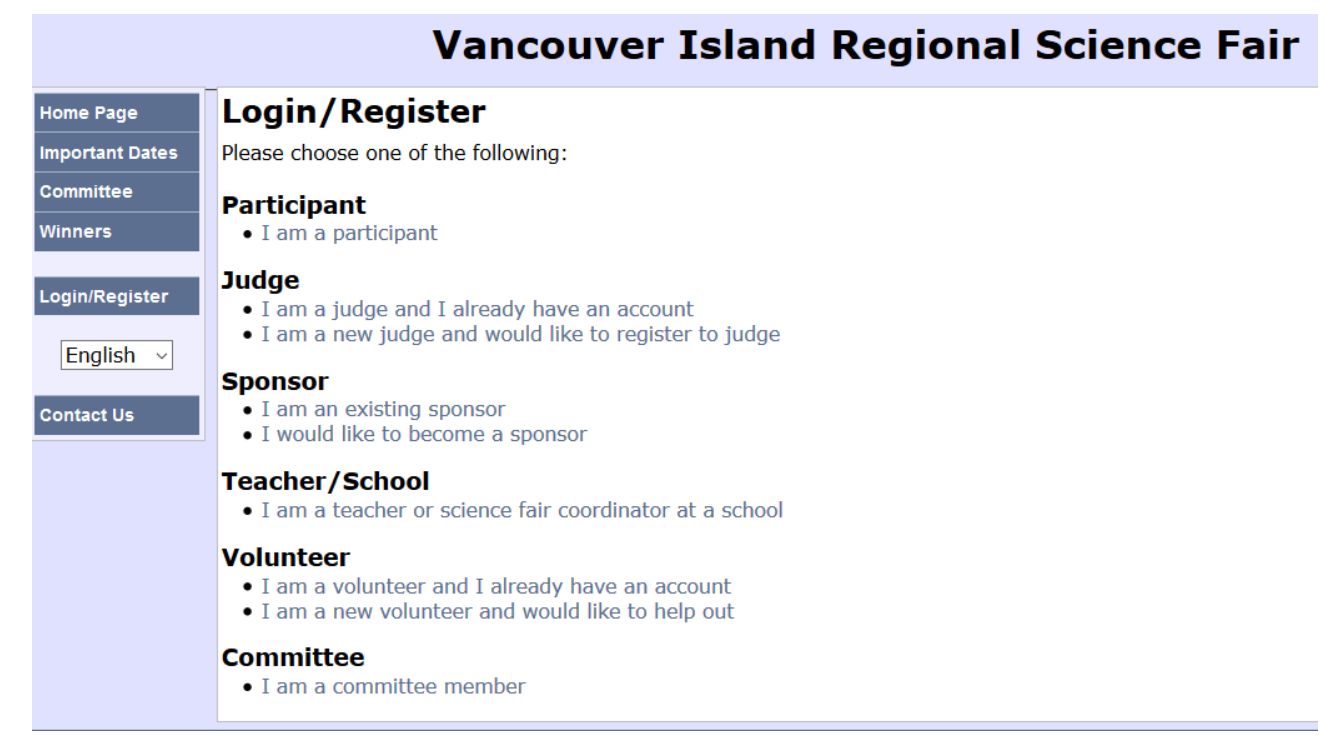

Figure 1: Select the participant registration link at the top of the page.

You will be asked to enter in your email address. Your registration number will be emailed to you. Once you have received your registration number, you are ready to start the registration process. Please proceed to Section 5, Registration.

## 4. Teacher - Led Account

This method of obtaining an account for registration can be used by teachers who want to monitor and guide their students through the registration process, and by students who do not have an email address, or who are sharing an email with a sibling who is also registrating for the science fair. The system requires a unique string for each student participating in the fair, and the default string is the student's email address.

Before proceeding, the teacher will need the school code for their school. If you need this information, contact the registration person listed on the Vancounver Island Regional Science Fair website.

Go to the Science Fair in a Box url: <u>https://secure.youthscience.ca/sfiab/vancouverisland/login.php</u>. Click on the Teacher/School link in the middle of the page (Figure 1). Enter the name of the school and the access code Figure (2).

| School Access                                                                                                    |
|----------------------------------------------------------------------------------------------------|
| Welcome to the School Access Page. This page allows your school to provide several key pieces of information for the fair, as well as feedback about the schools experience with/at the fair. If you do not have an access code, please contact the committee. If your school would like to bring more than 15 projects, please contact Rossi Marx in advance using the "Contact Us" section. |
| Note: Schools do not need to login in order to have students register from their school. Students can register by going to the Participant Registration Page. The only benefit of logging in is to update your school contact information or submit feedback.:<br>Participant Registration                                                                                                    |
| Please login below by selecting your school and entering your school Access Code that you received in your package                                                                                                    |
| School: Choose your school                                                                                                    |
| Access Code:                                                                                                    |
| Login                                                                                                    |
|                                                                                                    |

Figure 2: Enter the school name and the school access code.

Once into the system, students can be invited (Figure 3).

### School Participant Invitations

| << Return to school access main page                                                                                                    |
|----------------------------------------------------------------------------------------------------|
| In order for your school's students to register for the fair, you will need to invite them to register. Simply enter their email address below to invite them to registe<br>Important: for group projects, only add one of the participants, that participant will then add the other group member(s) to the project |
| Student Email Address Or unique username for student                                                                                                    |
| Contact Email Address Any emails that would normally go to the student, will also be sent to this address                                                                                                    |
| Student First Name                                                                                                    |
| Student Last Name                                                                                                    |
| Grade Select Grade V                                                                                                    |
| Invite Participant                                                                                                    |
| Invited participants from your school                                                                                                    |
| invited participants noin your school                                                                                                    |
| Last Name First Name Email Address Grade Registration Number Actions                                                                                                    |
| Green John jgreen 4 431944 Login                                                                                                    |
| Smith Jane MyEmail@gmail.com 4 602547 Login                                                                                                    |
|                                                                                                    |

Figure 3: Invite students from your class/school.

The first field must be a unique string that the system can associate with the student. If an email cannot be used (because the student does not have an email, or the student is sharing an email account with a sibling who is also entering into the fair), then the student's name is usually used. Shared email accounts can be entered into the second field.

Once the students have been invited, the teacher can provide the student with the string assigned to them (email/name) and their registration number. If the student name is being used instead of an email, it should be reiterated to the student that their name will be used in place of an email by the system.

Please proceed to Section 5, Registration.

### 5. Registration

Congratulations, you now have an account in the registration system. All that remains in the process is to complete the registration process.

- 1. Proceed to the science fair registration page: https://secure.youthscience.ca/sfiab/vancouverisland/login.php.
- 2. Click on the participant link at the top of the page (Figure 1).
- 3. Enter in your email (or name if instructed to do so by your teacher) and your registration number (Figure 4). If you do not have a registration number, please return to section 1.

### **Participant Registration**

Please enter your email address to :

- Begin a new registration
- Continue a previously started registration
- Modify an existing registration

You must enter a valid email address. We will be emailing you information which you will need to complete the registration process!

Email: Begin

### **Participant Registration**

Please enter your registration number that you received in your email, in order to begin your new registration

Registration Number:

Submit

If you have lost or forgotten your registration number, please click here to resend it to your email address

Figure 4: Enter email and registration to start the registration process.

4. At the start of the process, each of the seven steps are displayed in red, and are marked 'incomplete'. As you complete each step, it will change to green and be marked 'complete'. The first five steps must be completed, as illustrated in Figure 5, in order for your registration to be accepted. This is the first deadline before the science fair. The second deadline is ensuring we have received your signed signature page, the hard copies of your report, and payment. Once we have checked through all of the registration packages, we will mark the last step for the students with completed packages as 'complete', indicating acceptance to the science fair.

Now that we have reviewed the full registration process, let's walk through the online registration process.

#### Participant Registration - Summary

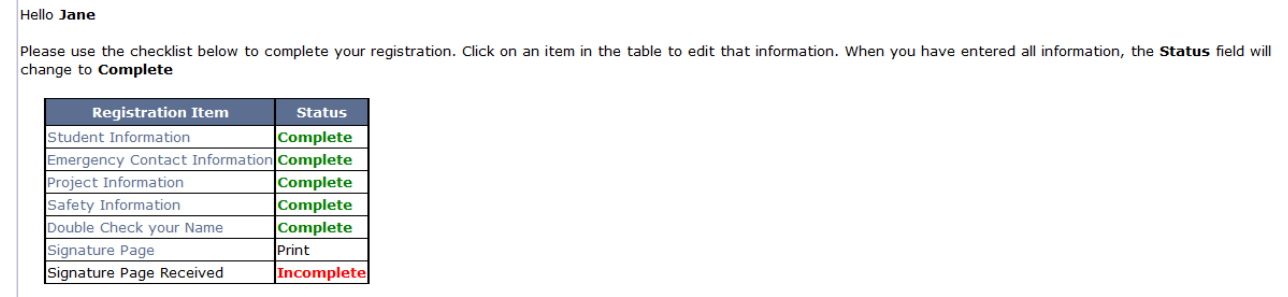

Figure 5: The main page of your account shows the seven registration steps. The first six steps must be completed by the student. The first five steps appear in green as they become completed. The 7<sup>th</sup> step shows the acceptance of your registration and is done by us after we have received all of the registration packages due later.

5. Enter in your student information (Figure 6).

| Participan<br><< Back to Partici | t Registration                      | - S      | Student       | Information      |            |     |
|----------------------------------|-------------------------------------|----------|---------------|------------------|------------|-----|
| Student Inform                   | ation Complete                      |          |               |                  |            |     |
| Number of student<br>Student 1 D | ts that worked on the pro<br>etails | ojec     | :t: 1 ~       |                  |            |     |
| First Name                       | Jane                                | *        | Last Name     | Smith            | *          |     |
| Gender                           | Female ~*                           |          |               |                  |            |     |
| Email Address                    | MyEmail@gmail.com                   | *        | City          | Victoria         | *          |     |
| Address                          | 123 Front Street                    | *        | Province      | British Columbia |            | × * |
| Postal Code                      | V2R 6L2                             | *        | Phone         | 250 383 1234     | *          |     |
| Date of Birth                    | 15 V Mar V 2006                     | ,<br>~ * | Grade         | 4 ~ *            |            |     |
| Medical Alert Info               |                                     |          |               |                  |            |     |
| School                           | Brentwood Bay - Brentw              | 1000     | d Elementary  |                  | ~ <b>*</b> |     |
| Teacher Name                     | Ms. Brown                           | ]        | Teacher Email |                  |            |     |
| Save Student In                  | formation                           | a        |               |                  | _          |     |

Figure 6: Enter your information.

6. Enter in your emergency contact information. (Figure 7).

### Participant Registration - Emergency Contact Information

<< Back to Participant Registration Summary

### Emergency Contact Information Complete

### **Emergency Contact for Jane Smith**

| First Name: | John         | *Last Name:    | Smith            |
|-------------|--------------|----------------|------------------|
| Relation:   | Parent v *   | Email Address: | jsmith@gmail.com |
| Phone 1:    | 250 363 1234 | * Phone 2:     |                  |
| Phone 3:    |              | Phone 4:       |                  |

Save Emergency Contact Information

Figure 7: Enter your emergency contact information.

7. Enter your project information (Figure 8).

### **Project Information Complete**

| Project Title: | suring the Earth's Circumference Using a Stick's Shadow *(Max 100 characters) |
|----------------|-------------------------------------------------------------------------------|
| Age Category:  | Elementary (Grades 4-5)                                                       |
| Division:      | Physical and Mathematical Sciences  * Division Selector                       |
| Language:      | English v * This is the language you wish to be judged in!                    |
| Requirements:  | Table*   Yes  No                                                              |
|                | Electricity*  Yes                                                             |
|                | Special                                                                       |
| Summary:       | Project description.                                                          |
|                | 2/100 words maximum                                                           |
| Save Project   | Information                                                                   |

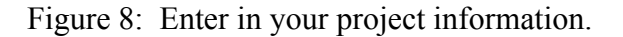

8. Safety Information. We need to be sure you are safe while working on your project, and that your colleagues are safe during the fair. To help us do that, we need you to answer some questions about your project (Figure 9).

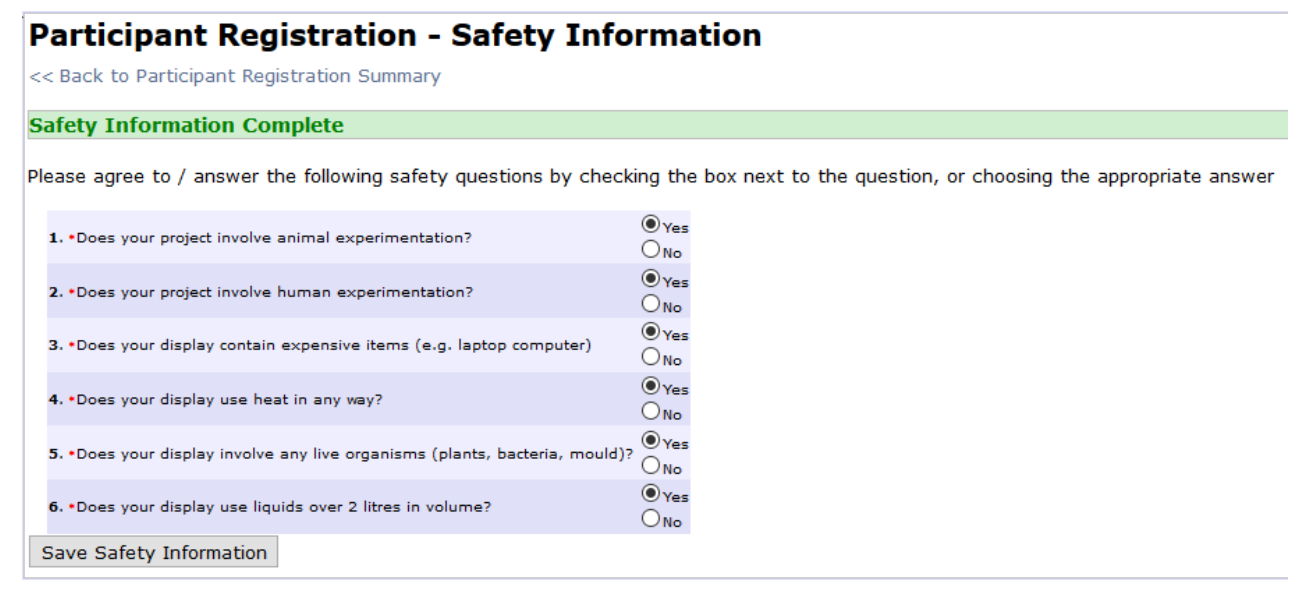

Figure 9: Please provide us some safety information about your project.

9. Confirmation of the spelling of your name. After all of the hard work you put into your project, we want to be sure that your name is spelled correctly on any lists or awards. Take a deep breath and take the time to carefully double check the spelling of your name now (Figure 10).

#### **Participant Registration - Check Your Name**

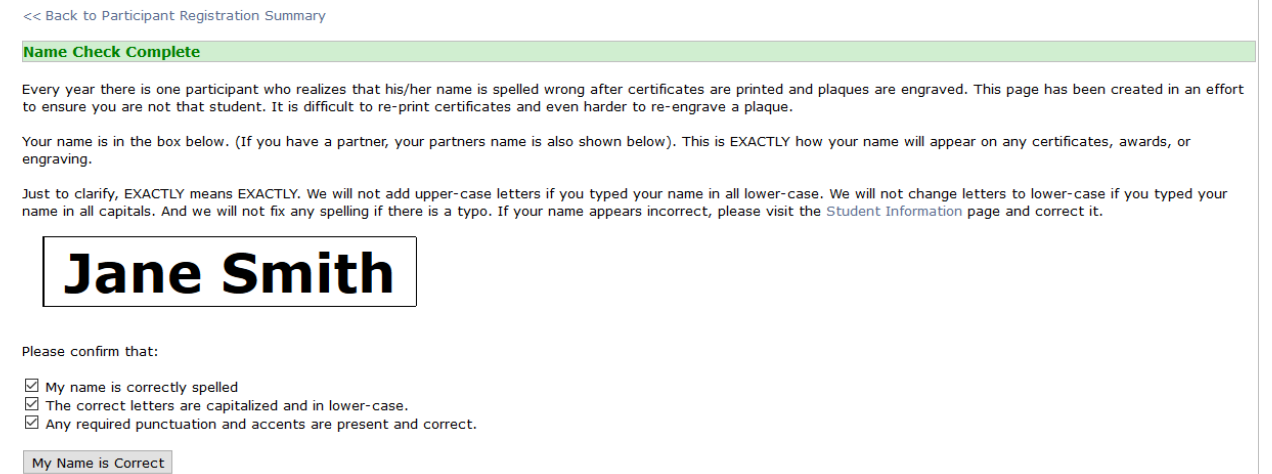

Figure 10: Please confirm the spelling of your name.

- 10. Print the signature page, sign it, and set it aside to be sent in with the hard copies of your report and the payment. The system will not allow you to complete this step until all of the preceding steps have been completed.
- 11. Congratulations, if you have completed the preceding steps correctly, your main page should look like the one below (Figure 11). If there are any sections still showing in red, you will need to return to them and complete them in order for your online registration to be accepted. All registrations must be completed prior to the cutoff date specified in the science fair website and the registration system.

#### Participant Registration - Summary

Please use the checklist below to complete your registration. Click on an item in the table to edit that information. When you have entered all information, the Status field will change to Complete

| Registration Item             | Status     |
|-------------------------------|------------|
| Student Information           | Complete   |
| Emergency Contact Information | Complete   |
| Project Information           | Complete   |
| Safety Information            | Complete   |
| Double Check your Name        | Complete   |
| Signature Page                | Print      |
| Signature Page Received       | Incomplete |

Hello Jane

Figure 11: If your main page appears like this one, you have successfully completed the online registration. If any of the first five steps are marked "Incomplete" in red, you still need to complete those sections.